## 入れ替え手順

- 1. 添付のCSVファイルを適当な場所へ保存してください。
- 2. 学校納入金システムを起動します。
  生徒台帳名簿管理の「データ取込」から取り込みます。

| 🖳 学校納入金システム Ver1.2.7 |                         |                                    |                |
|----------------------|-------------------------|------------------------------------|----------------|
|                      |                         |                                    |                |
| 生徒台帳名簿管理             |                         |                                    |                |
| <b>7</b>             | <b>9取</b> 込             |                                    |                |
| 生徒台 🕺 データ            | IREA V                  |                                    | - D ×          |
| 生徒台                  | ①年度 2023<br>@CSVファイル    |                                    |                |
| 生徒台                  | 金融機関 C:¥Users¥ ¥D<br>生徒 | esktop¥kinyuu_202404JA統合後.csv      | 秋索 取清<br>秋索 取消 |
|                      | ◎デー5遊択                  | 処理履歴                               |                |
|                      | ■ 金融機関データ               | ats ×                              |                |
|                      | □ 生徒データ                 | 取込処理を実行しますか?<br>[111/07] 1/1/2 (0) |                |
|                      | 取込実行 終了                 |                                    |                |
|                      |                         |                                    |                |
| 生现                   | 台帳削除                    |                                    |                |

## 3. メンテナンス・その他処理→「金融機関」から確認します。

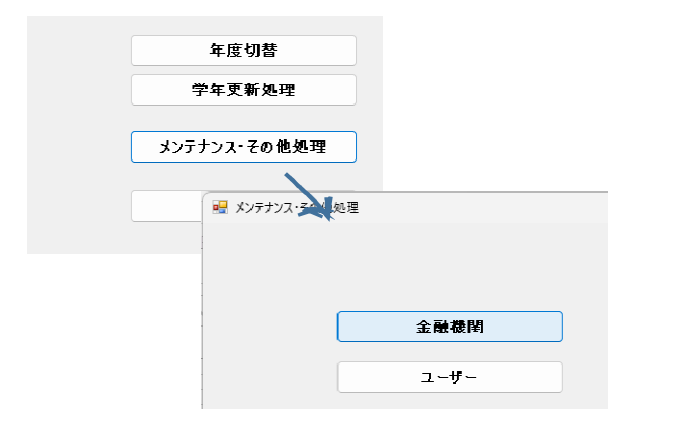

|       |     |        |      |        |              | 更 新       | 終 |
|-------|-----|--------|------|--------|--------------|-----------|---|
| 很行NO  | 很行名 | 銀行名力士  | 支店NO | 支店名    | 支店名力士        | 名称        | _ |
| 9169  | 宮崎県 | ミヤザキケン | 100  | 宮崎中央店  | ミヤザ・キチュウオウテン | 宮崎県宮崎中央店  |   |
| 91 69 | 宮崎県 | ミヤザキケン | 102  | 宮崎支店   | ミヤザ・キシテン     | 宮崎県宮崎支店   |   |
| 9169  | 宮崎県 | ミヤザキケン | 104  | 大淀支店   | オオヨト・シテン     | 宫崎県大淀支店   |   |
| 9169  | 宮崎県 | ミヤザキケン | 106  | 生目支店   | イキメシテン       | 宮崎県生目支店   |   |
| 91 69 | 宮崎県 | ミヤザキケン | 109  | 住吉支店   | スミヨシシテン      | 宫崎県住吉支店   |   |
| 9169  | 宮崎県 | ミヤザキケン | 120  | 南宮崎支店  | シナミキサギキシテン   | 宮崎県南宮崎支店  |   |
| 9169  | 宮崎県 | ミヤザキケン | 122  | 赤江支店   | アカエシテン       | 宫崎県赤江支店   |   |
| 9169  | 宮崎県 | ミヤザキケン | 125  | 木花支店   | キハ・ナシテン      | 宮崎県木花支店   |   |
| 9169  | 宮崎県 | ミヤザキケン | 130  | 田野支店   | タノシテン        | 宮崎県田野支店   |   |
| 9169  | 宮崎県 | ミヤザキケン | 140  | 佐土原支店  | サト・ワラシテン     | 宫崎県佐土原支店  |   |
| 9169  | 宮崎県 | ミヤザキケン | 150  | 高岡支店   | タカオカシテン      | 宮崎県高岡支店   |   |
| 91 69 | 宮崎県 | ミヤザキケン | 160  | 国富支店   | クニトミシテン      | 宮崎県国富支店   |   |
| 9169  | 宮崎県 | ミヤザキケン | 170  | 綾町支店   | アヤチョウシテン     | 宮崎県綾町支店   |   |
| 9169  | 宮崎県 | ミヤザキケン | 200  | はまゆう支店 | ハマユウシテン      | 宮崎県はまゆう支店 |   |
| 91 69 | 宮崎県 | ミヤザキケン | 201  | 日南支店   | ニチナンシテン      | 宮崎県日南支店   |   |
| 9169  | 宮崎県 | ミヤザキケン | 202  | 鵜戸支店   | ウドシテン        | 宮崎県鵜戸支店   |   |
| 91 69 | 宮崎県 | ミヤザキケン | 208  | 日南東郷支店 | ニチナントウゴウシテン  | 宮崎県日南東郷支店 |   |
| 9169  | 宮崎県 | ミヤザキケン | 204  | 飫肥支店   | オピシテン        | 宮崎県飫肥支店   |   |
| 91 69 | 宮崎県 | ミヤザキケン | 205  | 酒谷支店   | サカタニシテン      | 宮崎県酒谷支店   |   |
| 9169  | 宮崎県 | ミヤザキケン | 206  | 細田支店   | ホンダシテン       | 宮崎県細田支店   |   |

トータル件数319件 です。